# <企業と個人事業主を顧客情報に登録したいがそれぞれの項目は分けたい>

法人企業だけでなく個人事業主の方ともお取引がある場合、住所や電話番号など共通で利用する項目もあります が、法人企業と個人事業主ではそれぞれで管理したい項目が異なってくる事があります。 顧客情報に全ての項目を設定してして利用しようとすると、煩雑になり、登録、管理しづらくなります。 そこで顧客情報の顧客タイプを使って、それぞれの登録画面を作ってみましょう。

| 1.Ecrea にログインし | 、[システム管理]- | →[顧客設定]→ | [顧客タイプ]の | 頁にクリックします。 |
|----------------|------------|----------|----------|------------|
|----------------|------------|----------|----------|------------|

| ≡ ᡎEcrea |                 | ■顧客▼     | 検索      | B 🔎 🔿 | ▲田中 一郎 | ידעם רא 😨 | ウト |
|----------|-----------------|----------|---------|-------|--------|-----------|----|
| Ѩ҄ѫ−ム    | <b>ゆ</b> システム管理 |          |         |       |        |           |    |
|          | $\odot$         |          |         |       |        |           |    |
| 顧客情報     | ▶ ⊕共通設定         |          |         |       |        |           |    |
| ■ 顧客社員情報 | ▶ ▲ 社員設定        |          |         |       |        |           |    |
|          | ▼ ■ 顧客設定        |          |         |       |        |           |    |
|          | 顧客機能調           | 定        | 顧客タイプ   | 顧客ラング | ,      | 業種        |    |
|          | きっかい            | <i>+</i> | 顧客CSV入力 |       |        |           |    |
|          | ▶ ■ 顧客社員設定      |          |         | -     |        |           |    |
| ♥ システム管理 | → ➡ メッセージ設      | 定        |         |       |        |           |    |

2.[+新規]をクリックします。

| ■顧客 | タイプ - 一覧 |    |      | と編集 | + まとめて追加 | + 新規 | ⊗戻る |
|-----|----------|----|------|-----|----------|------|-----|
|     | 顧客タイプ名   | 備考 |      |     |          |      |     |
|     |          |    | 該当なし |     |          |      |     |

## 3.顧客タイプ名を入力し、[登録]クリックをします。

| ₩ 顧客タイプ - 登録 |    | ⑦登録 ⊗キャンセル |
|--------------|----|------------|
| 顧客タイプ名*      | 備考 |            |

### 登録例:

| ■顧客タ | イプ - 一覧 | ▶編集 + まとめて追加 + 新規 ⊗戻る |
|------|---------|-----------------------|
|      | 顧客タイプ名  | 備考                    |
| 01   | 法人企業    |                       |
| 0 1  | 個人事業主   |                       |

4.[システム管理]に戻り、[顧客設定]→[顧客機能設定]の順にクリックします。

| 📃 价Ecrea |            | ■顧客▼ | 検索      | <b>R</b> (D) |      | 一郎 | <del>ر</del> ا 🕐 | ゙゙アウト |
|----------|------------|------|---------|--------------|------|----|------------------|-------|
| ⅈ╗╨─┚    | ゆシステム管理    |      |         |              |      |    |                  |       |
|          | $\odot$    |      |         |              |      |    |                  |       |
| 顧客情報     | → ●共通設定    |      |         |              |      |    |                  |       |
| ■顧客社員情報  | →  着社員設定   |      |         |              |      |    |                  |       |
|          | ▼ 📓 顧客設定   |      |         |              |      |    |                  |       |
|          | 顧客機能       | 設定   | 顧客タイプ   | 雇            | 喀ランク |    | 業種               |       |
|          | きっか        | lt l | 顧客CSV入力 |              |      |    |                  |       |
| ▲ 社員情報 > | → ■ 顧客社員設定 | 2    |         |              |      |    |                  |       |
| ◇ システム管理 | メッセージ部     | 定    |         |              |      |    |                  |       |

5.[機能設定]タブの[編集]をクリックし、[タイプ別表示パターン]を『利用する』に設定します。

| 顧客機能設定 | 2-詳細         | ▶ 編集 ⊗戻る             |
|--------|--------------|----------------------|
| 機能設定項  | 目設定 表示順 権限設定 |                      |
| ■ 機能設定 |              |                      |
| 利用     | 利用する         | 名称変更 顧客 →            |
| テーマカラー |              | タイプ別表示パ 利用する<br>ターン  |
| 設定者    | 田中一郎         | 設定日 2016/07/14 18:21 |

6.[項目設定]タブにて法人企業や個人事業主を登録する際に管理したい項目の利用設定やオリジナル項目の作成 を行います。

※項目の利用設定やオリジナル項目の作成手順は、Ecrea オンラインマニュアルを御覧ください。

7.[表示順]タブにてそれぞれの表示項目を設定するため、[編集]をクリックします。

| <b>翻</b> 顧客機能設定 - 詳細 |      |       | ┣編集 ⊗戻る    |
|----------------------|------|-------|------------|
| 機能設定項目設定表示順          | 権限設定 |       |            |
| ■ 表示順設定 (デフォルト) ▼    |      |       |            |
| 顧客名                  | 必須 小 | 顧客名かな | \[\<br>ا   |
| 顧客タイプ                | 小    | 顧客ランク | \[\<br>\]\ |
| 業種                   | /\\  | きっかけ  | 71、        |

#### 8.表示順設定右側から顧客タイプを選択します。

| 🇱 顧客機能設定 - 設定   |         |        | <ul> <li>         ・         ・         ・</li></ul> |
|-----------------|---------|--------|---------------------------------------------------|
| 機能設定項目設定表示順     | 権限設定    |        |                                                   |
| ■ 表示順設定 (デフォルト) |         |        | × 解除 + 追加 × 表示順クリア                                |
| ■顧客名 (デフォルト)"   | ፼必須 小▼  | ■顧客名かな | □必須 小▼                                            |
| ■顧客タイプ          | □必須 小 ▼ | □顧客ランク | □必須 小▼                                            |
| □業種             | □必須 小 ▼ | □きっかけ  | □必須 小▼                                            |
| ■顧客コード          | □必須 小 ▼ | □郵便番号  | □必須 小▼                                            |
| □住所             |         | -      | □.必須 + -                                          |

### 9.新規作成したタイプを選択すると『未設定』と表示されるため、[表示順設定]をクリックします。

| ■■ 顧客機能設定 - 設定  | <ul> <li>         ・         ・         ・</li></ul> |
|-----------------|---------------------------------------------------|
| 機能設定項目設定表示順権限設定 |                                                   |
| ■ 表示順設定 法人企業 ▼  | ②表示順設定                                            |
| 未設定             |                                                   |

# 10.顧客情報の全ての項目が表示されます。

| 🇱 顧客機能設定 - 設定 |        |             | <ul> <li>         ・ ②設定         ・ ※キャンセル         ・     </li> </ul> |
|---------------|--------|-------------|--------------------------------------------------------------------|
| 機能設定項目設定表     | 権限設定   |             |                                                                    |
| ■ 表示順設定 法人企業  | T      |             | × 解除 + 追加 × 表示順クリア                                                 |
| ■顧客名          | ☑必須 小▼ | ■顧客名かな      | □必須 小▼                                                             |
| ■顧客タイプ        | □必須 小▼ | ■顧客ランク      | □必須 小▼                                                             |
| □業種           | □必須 小▼ | ■きっかけ       | □必須 小▼                                                             |
| ■顧客コード        | □必須 小▼ | ■郵便番号       | □必須 小▼                                                             |
| □住所           |        |             | □必須 大▼                                                             |
| □ 電話番号        | □必須 小▼ | ■ FAX番号     | □必須 小▼                                                             |
| URL           | □必須 小▼ | □資本金        | □必須 小▼                                                             |
| 一边符口          | - 2007 | □ ++1 タ //± |                                                                    |

### 11.利用しない項目にチェックを入れ、[×解除]をクリックすると、項目が解除されます。

| ₩ 顧客機能設定 - 設定         |         |        | ②設定 ⊗キャンセル      |
|-----------------------|---------|--------|-----------------|
| 機能設定項目設定表示順           | 権限設定    |        |                 |
| <b>■ 表示順設定</b> 法人企業 ▼ |         | × 角    | コート 追加 × 表示順クリア |
| ■顧客名                  | ፼必須 小▼  | ■顧客名かな | □必須 小▼          |
| ■顧客タイプ                | □必須 小 ▼ | ■顧客ランク | □必須 小▼          |
| ■業種                   | □必須 小 ▼ |        | □必須 小▼          |
| ■顧客コード                | □必須 小 ▼ | ■郵便番号  | □必須 小▼          |
| □住所                   |         |        | □必須 大▼          |

12.利用項目や項目の並び順を設定後、最後に[設定]をクリックします。

| ■ 顧客機能設定 - 設定  |         |        | <ul> <li>              ②設定 ※キャンセル      </li> </ul> |
|----------------|---------|--------|----------------------------------------------------|
| 機能設定項目設定表示順    | 権限設定    |        |                                                    |
| ■ 表示順設定 法人企業 ▼ |         |        | × 解除 + 追加 × 表示順クリア                                 |
| ■顧客名           | ✔必須 小▼  | ■顧客名かな | □必須 小▼                                             |
| ■顧客タイプ         | □必須 小 ▼ | ■顧客ランク | □必須 小▼                                             |
| □業種            | □必須 小 ▼ | ■顧客コード | □必須 小▼                                             |
| □ 郵便番号         | □必須 小 ▼ |        |                                                    |

上記の手順で、顧客情報にて法人企業と個人事業主のそれぞれを登録、管理することが出来ます。 ※それぞれの登録画面は顧客タイプを選択することで切り替わります。

## [画面例]顧客タイプ:法人企業

| 🖩 顧客 - 登録 |        |       | ⑦登録 ⊗キャンセル |
|-----------|--------|-------|------------|
| 顧客名*      |        | 顧客名かな |            |
| 顧客タイプ     | 法人企業 🔻 | 顧客ランク | (選択)▼      |
| 業種        | (選択)▼  | 顧客コード |            |
| 郵便番号      | R      |       |            |
| 住所        |        |       |            |
| 電話番号      |        | FAX番号 |            |

# [画面例]顧客タイプ:個人事業主

| 🖩 顧客 - 登録 |        |       |        | ⑦登録 ⊗キャンセル |
|-----------|--------|-------|--------|------------|
| 顧客名 *     |        | 顧客タイプ | 個人事業主▼ |            |
| きっかけ      | (選択) 🔻 | 顧客コード |        |            |
| 郵便番号      | B      |       |        |            |
| 住所        |        |       |        |            |
| 電話番号      |        | FAX番号 |        |            |